# Jak dodać załącznik do emaila

#### Wstęp

Dzień dobry,

W dzisiejszym materiale pokażę Państwu jak dodać załącznik do wiadomości email (Załącznik to np. zdjęcie, film lub plik tekstowy)

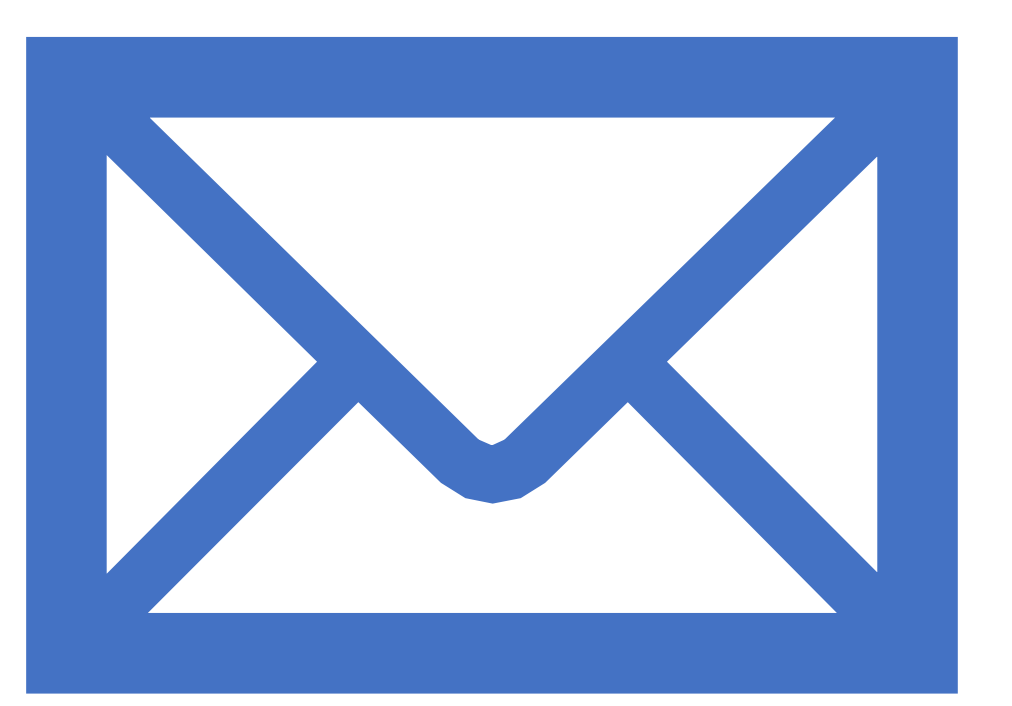

# Instrukcja

- 1) Włącz przeglądarkę internetową (Google chrome, Mozilla Firefox)
- 2) Wejdź na stronę gmail.com
- 3) Wybierz konto i wprowadź hasło
- 4) Zaloguj się na konto
- 5) Naciśnij utwórz nowy
- 6) W nowym okienku wprowadź w pole do adres email odbiorcy naszej wiadomości
- 7) Naciśnij znaczek spinacza lub przenieś plik za pomocą myszki do wiadmości
- 8) Koniec

### Logowanie

- Wejdź na stronę gmail.com
- Wprowadź adres email oraz hasło, możliwe, że Twój adres email będzie już wprowadzony wtedy wystarczy tylko wpisać hasło i nacisnąć przycisk dalej

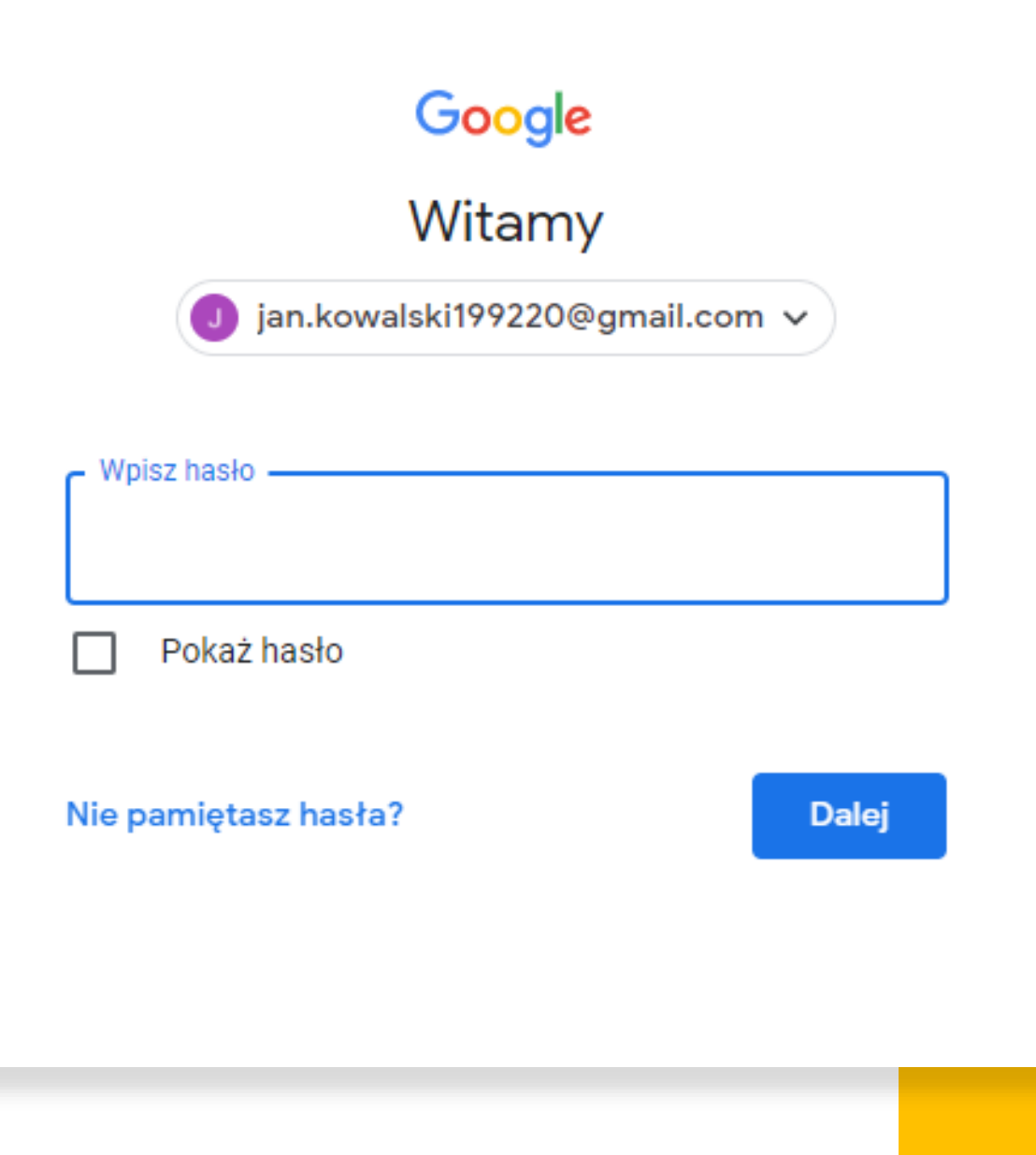

Naciśnij przycisk Utwórz, aby stworzyć swoją pierwszą wiadomość e-mail

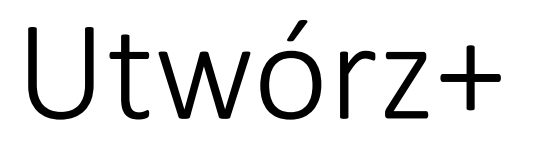

| ≡      | M Gmail             |   |
|--------|---------------------|---|
| +      | Utwórz              |   |
|        | Odebrane            | 1 |
| *      | Oznaczone gwiazdką  |   |
| C      | Odłożone            |   |
| $\geq$ | Wysłane             |   |
|        | Wersje robocze      |   |
| ~      | Więcej              |   |
| Meet   |                     |   |
|        | Nowe spotkanie      |   |
|        | Dołącz do spotkania |   |

## Email

- W pole Do wprowadź adres odbiorcy emaila
- W pole temat wprowadź temat wiadomości czyli to, czego będzie ona dotyczyć
- Pod polem temat znajduje się miejsce na wprowadzenie treści wiadomości
- Aby dodać załącznik naciśnij spinacz lub przenieś go bezpośrednio do wiadomości
- Następnie naciśnij przycisk wyślij

# Test test123@gmail.com Test Jest to wiadomość tekstowa utworzona na potrzeby materiału edukacyjnego Î Wyślij n 🌮 :

### Załącznik

- Widok po na naciśnięciu spinacza
- Wybierz załącznik i naciśnij otwórz w moim przypadku (Open)

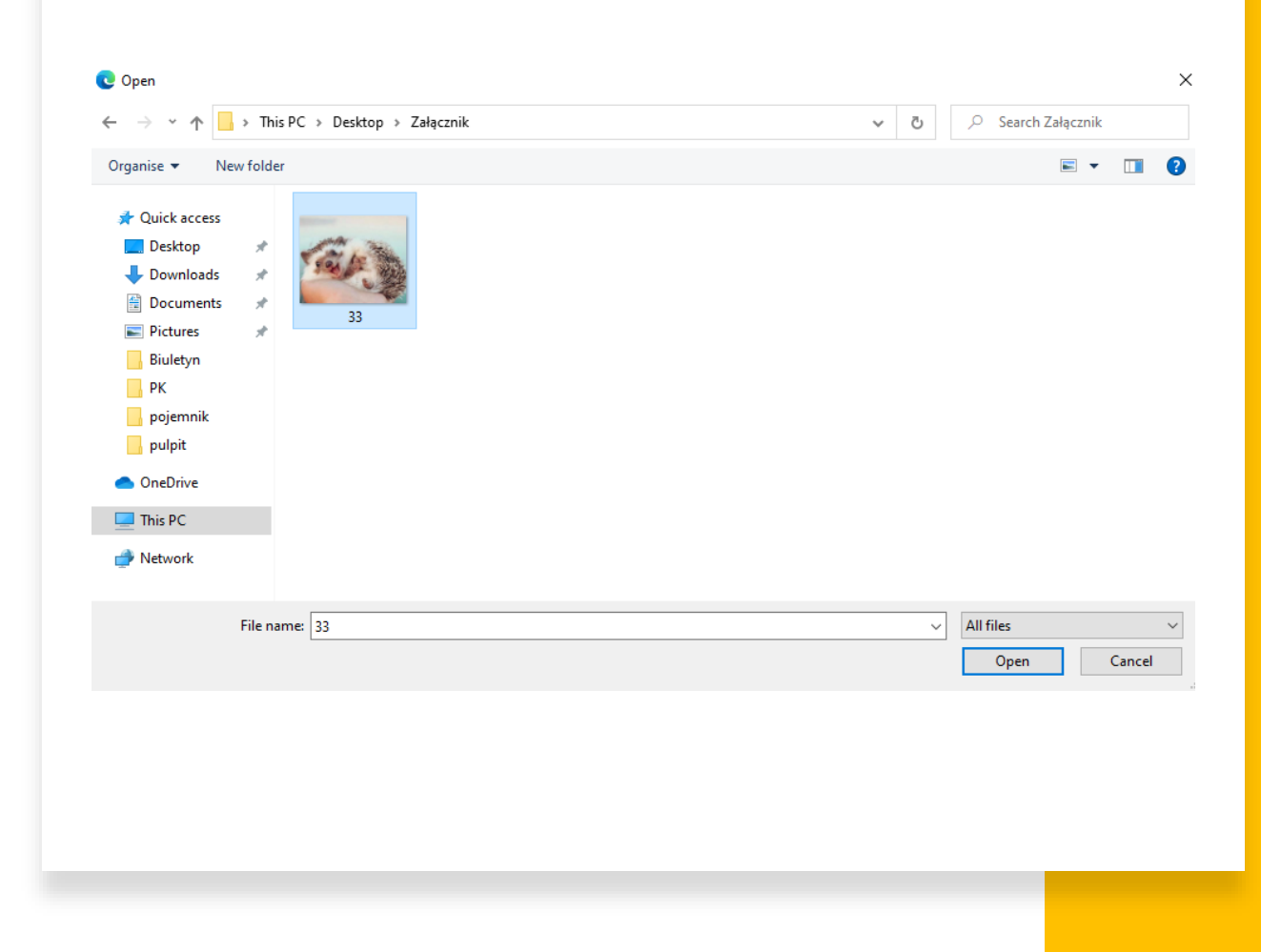

### Wiadomość z załączonym plikiem

W dolnej części wiadomości pojawi się pasek informujący nas o tym, że załącznik został dodany jan.kowalski199220@gmail.com

Załącznik

Wiadomość z dodanym załacznikiem

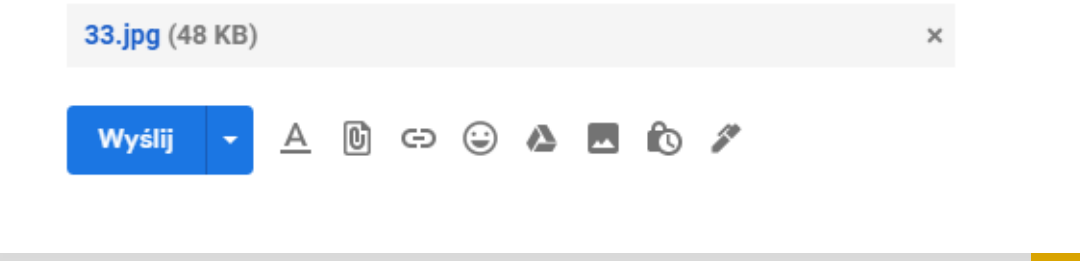

:

# Dziękuję za uwagę 😳

Gratuluję udało Ci się dodać załącznik!